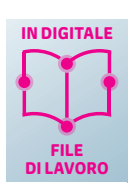

ATTIVITÀ

# **Triste o felice**

Sviluppiamo una app con App Inventor implementando un sistema di cognitive computing in modo che il dispositivo mobile reagisca alle frasi pronunciate dall'utente come se fosse una persona.

Facciamo reagire il dispositivo positivamente con la frase: "Grazie, così mi rendi felice!" e con un'immagine di uno smile sorridente quando viene pronunciata una frase positiva.

Lo facciamo reagire in modo negativo con la frase: "No, così mi rendi triste!" e un'immagine di uno smile che piange se la frase è negativa.

| Visualizzatore                                                                                                    | Componenti Utilizzati                                                                                                    |
|----------------------------------------------------------------------------------------------------|----------------------------------------------------------------------------------------------------|
| Mostra nel Visualizzatore i componenti nascosti<br>Dimensioni del telefono (505.320) ▼<br>Screen1<br>Clicca su inizia e ti ascolto<br>inizia | Soreen1 Action to the second second |
|                                                                                                    | Rinomina Elimina Multimediale                                                                                                    |
| Componenti non-visibili                                                                                                    | Smile bmp<br>smileFelice.bmp<br>smileFelice.bmp<br>Carica File                                                                                                    |

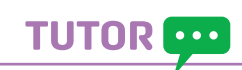

### **APProfondiamo**

Il portale **Machine Learning for Kids** gestisce il riconoscimento di testo utilizzando **IBM Watson** che, come descritto in precedenza, mette a disposizione servizi che spaziano in tutti gli ambiti dell'intelligenza artificiale. Le scuole, partendo dalla creazione di un account sul portale Machine Learning for Kids, possono successivamente registrarsi in modo gratuito su IBM Cloud e avere così la possibilità di creare modelli di machine learning. È necessario precisare che senza un account i modelli creati, come quello del riconoscimento del testo proposto in questa attività, avranno una durata limitata e poi non saranno più disponibili.

 Accedi al portale Machine Learning for Kids, raggiungibile al seguente indirizzo: https://link.sanomaitalia.it/A38CF32F, e registrati. Nella finestra che si apre fai clic sul pulsante Aggiungi un nuovo progetto.

**2** Nella finestra che si apre digita il nome del progetto, seleziona il tipo di machine learning desiderato, scegliendo tra il riconoscimento di testi, immagini, numeri, suoni, e indica dove preferisci salvare il tuo lavoro. Fai clic sul pulsante **CREA**.

**3** Seleziona il progetto creato per aprirlo. Nella finestra che si apre sono visualizzate le tre fasi del modello machine learning ad apprendimento supervisionato. Inizia dalla prima facendo clic sul pulsante **Addestramento**.

#### Unità 11 • Programmare con l'intelligenza artificiale

4 Nella finestra che si apre crea i due contenitori per le parole positive e negative, facendo clic sul pulsante Aggiungi una nuova etichetta, e scrivi in ciascuno le rispettive parole. Maggiore è il numero di parole (ed eventualmente di frasi) inserite più efficace sarà il risultato dell'addestramento.

| <b>(</b>  | Circa       | Progetti | Fogli di lavoro | Pretrained | Stories | Book   | Novità | Aiuto Esci |      |                   |        |        |        |            | Language                           |
|-----------|-------------|----------|-----------------|------------|---------|--------|--------|------------|------|-------------------|--------|--------|--------|------------|------------------------------------|
|           |             |          |                 |            | Rico    | onosc  | endo   | testo      | come | positive or       | negati | ive    |        |            |                                    |
| < Ritorna | ai progetti |          |                 |            |         |        |        |            |      |                   |        |        |        |            | Aggiungi<br>una nuova<br>etichetta |
| positive  |             |          |                 |            |         |        | n      | egativ     | e    |                   | 8      |        |        |            |                                    |
| b         | ello        | bravo    | intelligente    | astu       | to      | grande | pe     | rfetto     | •    | cattivo ignorante | brutto | idiota | inetto | disattento |                                    |

5 Terminata la scrittura ritorna alla finestra precedente facendo clic sul pulsante Ritorna ai progetti e seleziona la seconda fase Impara e Testa. Nella finestra che si apre fai clic sul pulsante Addestra nuovi modelli di machine learning. Dopo un breve intervallo di tempo il portale segnala l'avvenuto addestramento del modello di apprendimento automatico per il riconoscimento di parole positive e negative. In questa finestra puoi anche testare il funzionamento del modello scrivendo delle parole o delle frasi positive o negative.

| Prova a testare il modello di apprendimento automatico qui sotto. Inserisci un'imma<br>esempio che non hai incluso negli esempi che hai usato per addestrario. Ti dirà con<br>riconosce e quanto è sicuro di sé.<br>Se il computer sembra aver imparato a riconoscere correttamente le cose, allora si<br>andare su Scratch e usare ciò che il computer ha imparato per creare un giocol<br>Se il computer sta sbagliando troppe cose, potresti voler tornare alla pagina<br>Addestramento e raccogliere altri esempi.<br>Una volta fatto questo, clicca sul pulsante qui sotto per addestrare un nuovo modell<br>apprendimento automatico e vedere quale differenza faranno gli esempi extra! |
|----------------------------------------------------------------------------------------------------|
|                                                                                                    |
| Prova Describe your model! Deta                                                                                                    |
|                                                                                                    |
|                                                                                                    |

6 Ritorna alla finestra precedente facendo clic sul pulsante Ritorna ai progetti e seleziona la terza fase Programma, cioè quella della scrittura dell'applicazione in App Inventor. Per utilizzare il servizio di machine learning appena creato è necessario scaricare l'estensione sul proprio pc; questo file (ml4k.aix), una volta importato nel proprio progetto, mette a disposizione i comandi di App Inventor che consentono di richiamarlo. Fai clic sul pulsante App Inventor e nella finestra che si apre seleziona Download App Inventor extension.

302

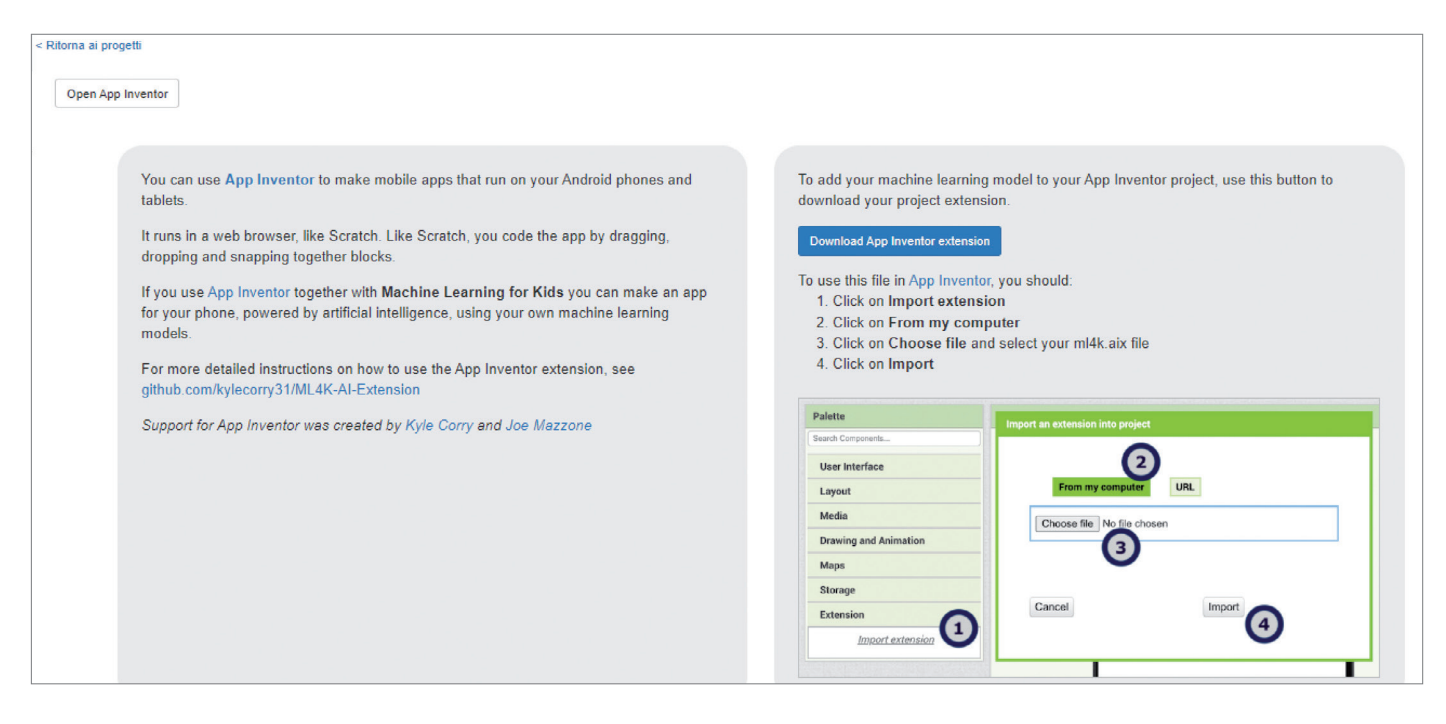

 7 Apri App Inventor e fai clic su Extension. Nella finestra che si apre effettua il caricamento nell'applicazione dell'estensione salvata in precedenza sul pc.

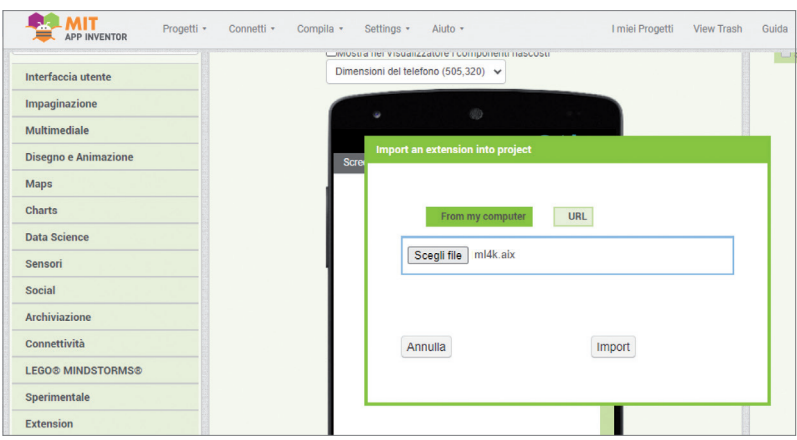

### Progetto dell'interfaccia

Ecco come si presenta il visualizzatore nella pagina di **Progettazione** con l'elenco dei componenti utilizzati le cui specifiche sono rappresentate nella tabella seguente.

| Proprietà Screen1 | AllineamentoOrizzontale: Centro<br>AppName: TristeOFelice<br>OrientamentoSchermo: Verticale<br>Titolo: Triste o Felice |            |                                                                        |                                                                                                    |  |  |  |  |
|-------------------|----------------------------------------------------------------------------------------------------|------------|------------------------------------------------------------------------|----------------------------------------------------------------------------------------------------|--|--|--|--|
| Componente        | Categoria                                                                                                    | Nome       | Funzione                                                               | Proprietà                                                                                                    |  |  |  |  |
| A<br>Etichetta    | Interfaccia<br>utente                                                                                                  | Etichettal | Per visualizzare le<br>indicazioni per l'utente                        | <b>Grassetto:</b> selezionato<br><b>Dimensione testo:</b> 18.0<br><b>Testo:</b> Dimmi qualcosa:<br>clicca su inizia e ti ascolto |  |  |  |  |
| Pulsante          | Interfaccia<br>utente                                                                                                  | btnInizia  | Per iniziare ad acquisire<br>il vocale                                 | Grassetto: selezionato<br>Dimensione testo: 20.0<br>Testo: Inizia                                                                |  |  |  |  |
| Immagine          | Interfaccia<br>utente                                                                                                  | imgSmile   | Per visualizzare le<br>immagini con le reazioni<br>dello stato d'animo | Immagine: smile.bmp                                                                                                    |  |  |  |  |

#### Unità 11 • Programmare con l'intelligenza artificiale

| A<br>Etichetta                          | Interfaccia<br>utente | lblRisposta           | Per visualizzare la risposta<br>testuale                                       | Grassetto: selezionato<br>Dimensione testo: 18.0<br>Testo: |
|-----------------------------------------|-----------------------|-----------------------|--------------------------------------------------------------------------------|------------------------------------------------------------|
| ML4KComponent<br>(non visibile)         | Extension             | ML4KComponent1        | Per inviare la richiesta di<br>elaborazione al servizio di<br>machine learning |                                                            |
| Riconoscitore vocale<br>(non visibile)  | Multimediale          | RiconoscimentoVocale1 | Per acquisire il parlato e<br>convertirlo in testo                             |                                                            |
| <b>Sintesi Vocale</b><br>(non visibile) | Multimediale          | SintesiVocale1        | Per effettuare la sintesi<br>vocale del testo                                  | Nazione: default<br>Lingua: default                        |

## Sviluppo del codice

Di seguito vediamo il codice associato ai corrispondenti componenti nella sezione dei Blocchi.

- Fai clic sul pulsante Carica File... e importa nel progetto le immagini dei tre smile: smile.bmp, smileFelice.bmp e smileTriste.bmp.
- Al clic del pulsante btnInizia si attiva il riconoscimento vocale del dispositivo mobile. Al termine dell'acquisizione il vocale viene trasformato in testo e passato al componente machinelearningforkids, che invocherà il servizio di machine learning creato in precedenza eseguendo il metodo ClassifyText.

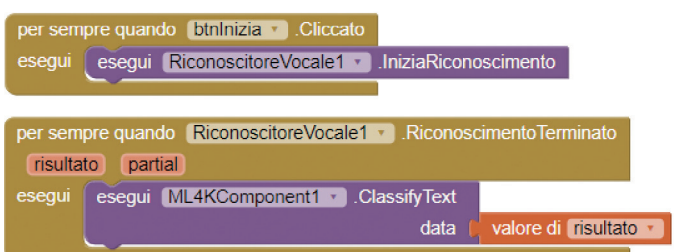

La gestione del risultato ottenuto si effettua programmando la routine dell'evento GotClassification del componente machinelearningforkids. Si imposta il sintetizzatore vocale con nazionalità ITA e lingua it, successivamente si effettua una selezione per verificare se la parola o la frase è stata classificata come positive. In questo caso si scrive nell'etichetta lblRisposta la frase "Grazie, così mi rendi felice!", la si fa pronunciare dal sintetizzatore e si carica nell'immagine imgSmile lo smile sorridente smileFelice.bmp. In caso contrario, cioè negative, si scrive nell'etichetta lblRisposta la frase "No, così mi rendi triste!", la si fa pronunciare dal sintetizzatore e si carica nell'immagine imgSmile lo smile con la lacrima smileTriste.bmp.

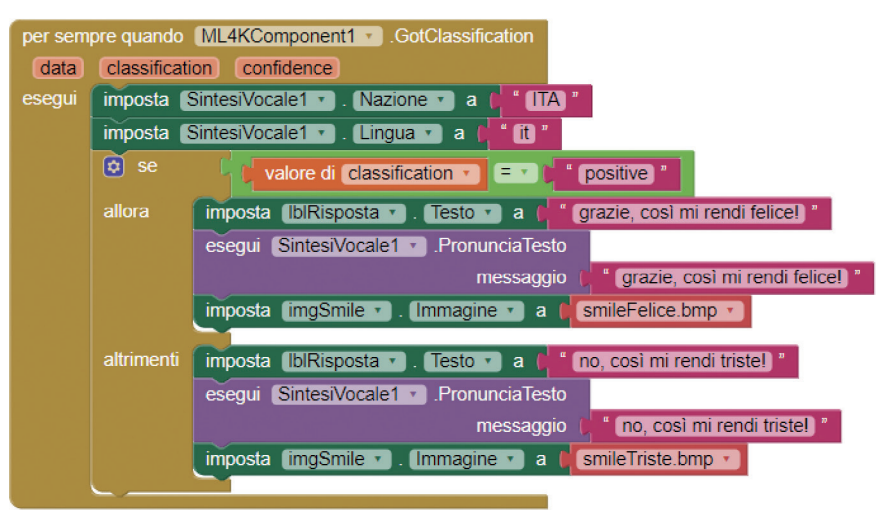

304